## How to refer to the Optometrist Triage Service

This guide has been developed specifically to assist clinical and non-clinical staff in referring to the Optometrist Triage Service.

The guide assumes referrers have some prior experience of using e-RS, and thus does not go into detail where the process is the same as making a referral to any other service on e-RS.

Blue boxes outline the actions that need to be undertaken at each stage

Red boxes highlight the buttons you need to click at each stage

## Step 1: Initiating an e-RS referral from EMIS Web

Within EMIS Web, ensure the correct patient is selected that you wish to make a referral for. You can then generate an e-RS referral either:

- a) Within a consultation (preferred method)
- Click Referral
- Hover over NHS e-Referral
- Select the appropriate priority (i.e. **Routine**)
- b) Within a patient's profile
- Click **Add** (drop down arrow)
- Click Referral
- Hover over NHS e-Referral
- Select the appropriate priority (i.e. **Routine**)

Please note, if a patient requires a 2 Week Rule referral, this should NOT be made via the Optometrist Triage Service. The referrer should refer the patient directly to the patient's chosen hospital. Patients with significant pain, a sudden loss of vision in one or both eyes or a penetrating injury should go directly to the eye casualty at St Thomas' Hospital or their nearest A&E.

| Search By                                                  |                                                                             |           |                                                                                                    |
|------------------------------------------------------------|-----------------------------------------------------------------------------|-----------|----------------------------------------------------------------------------------------------------|
| *Request Type                                              | *Priority                                                                   |           |                                                                                                    |
| Referral                                                   | Routine                                                                     |           |                                                                                                    |
| Enter one or more of the following field     Clinical Term | Entering information in more than one row may reduce the services returned. |           | Check that the right <b>Priority</b> is selected (i.e. <b>Routine</b> )                                                                                                    |
| Specialty<br>Ophthalmology                                 | Clinic Type           Vinite Type           Not Otherwise Specified         |           | Soloct <b>Ophthalmology</b> from                                                                                                    |
| Named Clinician <b>0</b>                                   |                                                                             |           | the <b>Specialty</b> drop down box                                                                                                    |
|                                                            |                                                                             |           | the <b>Specialty</b> drop down box                                                                                                    |
| Refine Your Search With                                    |                                                                             |           | Select the appropriate <b>Clinic</b>                                                                                                    |
| Distance within                                            | miles of Postcode SE 1                                                      | 6 SEF     |                                                                                                    |
| Indicative Wait Time Less Than 🖲                           | Days                                                                        |           | .,,,,,,,,,,,,,,,,,,,,,,,,,,,,,,,,,,,,,,                                                                                                    |
| Organisation or Site Name                                  |                                                                             |           | Click Search Primary Care                                                                                                    |
| Age and Gender Appropriate Services<br>Only                |                                                                             |           |                                                                                                    |
| Additional Options                                         |                                                                             |           |                                                                                                    |
| Sort By                                                    | Distance                                                                    |           |                                                                                                    |
| Content Sensitive                                          |                                                                             |           |                                                                                                    |
| Referring Information                                      |                                                                             |           |                                                                                                    |
| Commissioning Organisation                                 | NHS LEWISHAM CCG                                                            |           |                                                                                                    |
|                                                            |                                                                             | Cencel    | Add Additional Rem inements View/Mnd6/s Shufflist Search Primary Care Search All                                                                                                    |
| Release Info                                               |                                                                             |           | Service and the service servic |
|                                                            | User\T                                                                      | eam Retry | Defer Please select an action:   OK                                                                                                    |

## Step 2: Searching for the Optometrist Triage Service on e-RS

The Optometrist Triage Service will appear on the next page:

| ✓ (Results return)        | ed: 1)     | <b>A</b> nn slatmant |                                                                | Indiantino Annainteanat | Indiantico Tennetarout | Discretion | Bafamar |         |                                                         |
|---------------------------|------------|----------------------|----------------------------------------------------------------|-------------------------|------------------------|------------|---------|---------|---------------------------------------------------------|
| Select<br>Send for Triage | Miles<br>6 | Triage Service       | Service Name Ophthalmology – Optometrist Triage Bromley – T289 | Wait O                  | Wait O                 | Bookable   | Alert   | Choices | Location<br>PRIMARY OPHTHALMIC SOLUTIONS<br>(BECKENHAM) |
|                           |            |                      | 1                                                              |                         |                        |            | 1       |         | ·                                                       |
|                           |            |                      |                                                                |                         |                        |            |         |         |                                                         |
|                           |            |                      |                                                                |                         |                        |            |         |         |                                                         |
|                           |            |                      |                                                                |                         |                        |            | Г       | 0.11    |                                                         |
|                           |            |                      |                                                                |                         |                        |            | [•      | Clic    | < Send for Tria                                         |
|                           |            |                      |                                                                |                         |                        |            | ŀ       | Clic    | < Send for Triaç                                        |

Note: if you clicked on **Search all** on the previous page, the Optometrist Triage Service will appear on this page, however, you may have to scroll down the page to find the service. The service will be identifiable by the **Send for Triage** button in the **Select** column.

| Please check that the following referral oriteria meet the requirements of your patient. If not de-select the service.           Select         Service Name         Referrer Alert         Exclusions         Conditions Treated         Suggested Investigation           Image: Contract of the service of the service of the servic                                                      |            |                                                       |                               | Review Referral Criteria                                                                                                    |                                                    |                                                    |                 |
|----------------------------------------------------------------------------------------------------|------------|-------------------------------------------------------|-------------------------------|----------------------------------------------------------------------------------------------------|----------------------------------------------------|----------------------------------------------------|-----------------|
| Select         Service Name         Referrer Alert         Exclusions         Conditions Treated         Suggested Investigation           Image: Continue of the system of the system of th                                                                | Please che | ok that the following referral criteria meet t        | he requirements of your patie | ent. If not de-select the service.                                                                                                    |                                                    |                                                    |                 |
| Image: Continue with significant pain, a sudden loss of visation in one or book press, took of the press, took of the press, took of t | Select     | Service Name                                          | Referrer Alert                | Exclusions                                                                                                    | Conditions Treated                                 | Suggested Investigation                            |                 |
| Click Continue v<br>selected service     Back with selected services     Continue with selected services     Continue with selected services                                                                                                    |            | Ophthalmology – Optometrist Triage<br>Lewisham – T289 |                               | Patients with significant pain, a sudden<br>loss of vision in one or both eyes,<br>chemical burns or a penetrating injury<br>should go directly to the Eye Casualty<br>department at St Thomas' Hospital or<br>your nearest A&E. | http://www.lslloc.org/index.asp?<br>id=75&page=151 | http://www.lslloc.org/index.asp?<br>id=75&page=151 | HOS             |
| Click Continue v<br>selected service     Back with selected services     Continue with selected services     Continue with selected services                                                                                                    |            |                                                       |                               |                                                                                                    |                                                    |                                                    | C AT            |
| Back with selected services Continue with selected services                                                                                                    |            |                                                       |                               |                                                                                                    |                                                    | Click Continue     selected ser                    | ue wit<br>vices |
| Lance with selected services Untrine with selected services                                                                                                    |            |                                                       |                               |                                                                                                    | Provide and a second                               |                                                    | L               |
|                                                                                                    | Asses      | sment Crowdon Hospital - RP8                          |                               | In Days To Weeks                                                                                                    | Back with selec                                    |                                                    |                 |

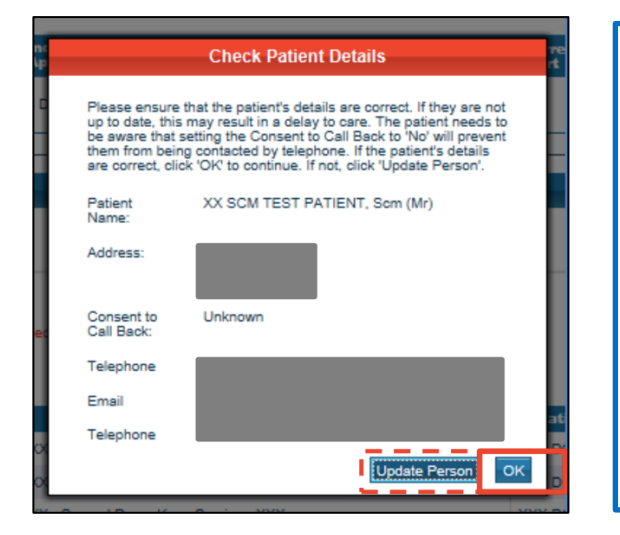

The service may need to contact the patient to arrange an hospital appointment (if appropriate) and so it is important that the Consent to Call Back the patient has been recorded. To do this:

- Click Update Person
- At the bottom left of the screen, the Consent Call back Centre option should be recorded as Expressed Consent
- Click **OK** to proceed

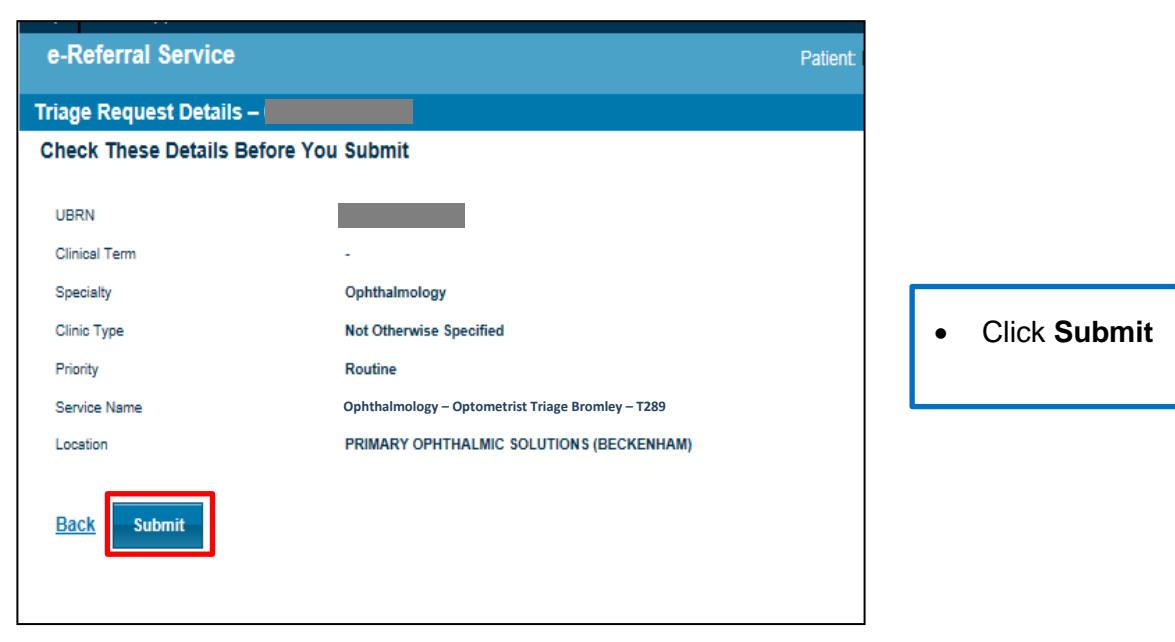

The following confirmation screen will appear:

| Triage Request Details                                                                                                    |                                                                       |                                                                     |  |  |  |
|----------------------------------------------------------------------------------------------------|-----------------------------------------------------------------------|---------------------------------------------------------------------|--|--|--|
| The triage request has been successfully submitted                                                                                  |                                                                       |                                                                     |  |  |  |
| The patient has not yet defined a Consent to Call Back status. If the patient wants to define a status, update it in Update Person. |                                                                       |                                                                     |  |  |  |
| UBRN Created Date                                                                                                    | Fri 09-Mar-2018 14:40                                                 |                                                                     |  |  |  |
| UBRN                                                                                                    |                                                                       |                                                                     |  |  |  |
| Clinical Term                                                                                                    | -                                                                     |                                                                     |  |  |  |
| Specialty                                                                                                    | Ophthalmology                                                         |                                                                     |  |  |  |
| Clinic Type                                                                                                    | Not Otherwise Specified                                               |                                                                     |  |  |  |
| Priority                                                                                                    | Routine                                                               |                                                                     |  |  |  |
| Content Sensitive                                                                                                    | No                                                                    |                                                                     |  |  |  |
| Service Name                                                                                                    | Ophthalmology – Optometrist Triage Bromley – T289                     |                                                                     |  |  |  |
| Location                                                                                                    | PRIMARY OPHTHALMIC SOLUTIONS (BECKENHAM)                              |                                                                     |  |  |  |
| Clinical referral information                                                                                                    | on (e.g. Referral Letter) must be added for the triage to take place. |                                                                     |  |  |  |
|                                                                                                    |                                                                       |                                                                     |  |  |  |
|                                                                                                    |                                                                       |                                                                     |  |  |  |
|                                                                                                    |                                                                       |                                                                     |  |  |  |
|                                                                                                    |                                                                       |                                                                     |  |  |  |
|                                                                                                    |                                                                       |                                                                     |  |  |  |
|                                                                                                    |                                                                       |                                                                     |  |  |  |
|                                                                                                    |                                                                       | -                                                                   |  |  |  |
|                                                                                                    |                                                                       | Update Person Add Additional Requirements Add Referral Letter Close |  |  |  |
|                                                                                                    | <u>User\Team</u>                                                      | Retry Defer Please select an action:   OK                           |  |  |  |

You still need to attach the clinical referral information - the triage service will not be able to see the referral until the clinical referral information is attached.

To attach the clinical referral information (e.g. referral letter, test results) either:

• Click Add Referral Letter (please note, you cannot access referral forms on EMIS Web via this option)

Or

- Click Please select an action and select I have selected a service
- Click OK
- Follow the normal process for attaching clinical referral information to a referral.